## How do I access CUNY Student Forms

Step 1: Visit your CUNYfirst Student Center at home.cunyfirst.cuny.edu

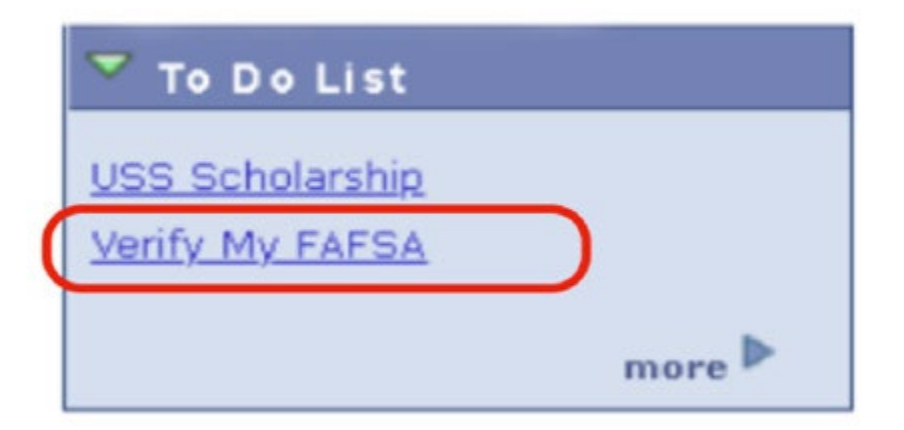

Step 2: Click on your Verify My FAFSA To Do List

| Verify I | Wy F | AF | SA |
|----------|------|----|----|
|----------|------|----|----|

| Aid Year:                                                                                                    | 2022                                                                                                    |
|----------------------------------------------------------------------------------------------------|----------------------------------------------------------------------------------------------------|
| Academic Institution:                                                                                                   | Hunter College                                                                                                    |
| Administrative Function:                                                                                                | Financial Aid                                                                                                    |
| Due Date:                                                                                                    | 12/27/2021                                                                                                    |
| Contact:                                                                                                    | Hunter College                                                                                                    |
| Department:                                                                                                    | Financial Aid Office - N241                                                                                                    |
| Phone:                                                                                                    | 212/772-4020                                                                                                    |
| Verify My FAFSA                                                                                                    |                                                                                                    |
| The results of your FAFSA<br>eligibility can be confirmed<br>Verify My FAFSA "To Do Lis<br>and click the link to access | have been received by the college and before your federal aid<br>, you must resolve outstanding FAFSA task(s). Please review the<br>it" item for your college of enrollment in CUNYfirst Student Center<br>is the CLBY Einsecial aid Student Form Detail |
|                                                                                                    | s the contribution and student Points Portal.                                                                                                    |

Return

Step 3: Click on the Verify My FAFSA Link

| Two                                                               | -Step Authentication Setup                                                                                                    |
|-------------------------------------------------------------------|----------------------------------------------------------------------------------------------------|
| For your securyour credentia<br>enter the veri<br>Please select y | rity the login requires a Two-Step authentication process. This means that after you login with<br>als, you will be sent a verification code to your preferred communication type. You'll be asked to<br>fication code into the next screen to complete the Two-Step Authentication process.<br>your setup options below. |
| Select your                                                       | preferred method                                                                                                    |
| Email<br>SMS Text                                                 | Select your preferred method                                                                                                    |

Step 4: Complete your two-step security confirmation by e-mail or SMS

## Confirm Student Information

| Information provided in the fields below must match information provided on the |
|---------------------------------------------------------------------------------|
| information match to what you provide on the EAESA. If you have not submitted a |
| EAESA to your school please ensure that the information below matches the       |
| Information your school has on file.                                            |
| Why do I have to provide this?                                                  |
| * First name                                                                    |
| Aaliyah                                                                         |
| Last name                                                                       |
| Testingdv1                                                                      |
| * Date of birth                                                                 |
| 01/01/2003                                                                      |
| Social security number                                                          |
| *******                                                                         |

Step 5: Register your account by confirming the personal identifying information from your FAFSA